# EZOfficeInventory Microsoft ADFS SAML 2.0 configuration instruction

Contonto

| Contents                                                               |    |
|------------------------------------------------------------------------|----|
| Configuration short summary:                                           | 2  |
| Configure SAML settings on https://{{subdomain}}.ezofficeinventory.com | 3  |
| Prerequisites                                                          | 3  |
| SAML Add On configuration                                              | 4  |
| Identity Provider URL:                                                 | 4  |
| Identity Provider Certificate                                          | 6  |
| Login Button Text                                                      | 6  |
| First Name, Last Name and Email                                        | 7  |
| Configure Microsoft AD FS 2.0                                          | 8  |
| Create custom claims descriptions                                      | 8  |
| Create Relying Party                                                   | 8  |
| Configure Claim Rules for Relying Party                                | 10 |
| Verify how it works                                                    | 11 |
| Troubleshooting                                                        | 12 |
|                                                                        |    |

# **Configuration short summary:**

EZOfficeinventory configuration:

| identity provider<br>url         | Microsoft Active Federation Service URL                  |
|----------------------------------|----------------------------------------------------------|
| Identity Provider<br>Certificate | BEGIN CERTIFICATE<br>x509 certificate<br>END CERTIFICATE |
| First Name                       | first_name(configurable. Using this for setup)           |
| Last name                        | last_name(configurable. Using this for setup)            |
| Email                            | email_address(configurable. Using this for setup)        |

### Microsoft AD FS 2.0 configuration

| display name                | {{subdomain}}.ezofficeinventory.com                 |                           |               |                                     |  |
|-----------------------------|-----------------------------------------------------|---------------------------|---------------|-------------------------------------|--|
| relying party<br>identifier | https://ezo.io/ezofficeinventory/                   |                           |               |                                     |  |
| secure hash<br>algorithm    | SHA-256                                             |                           |               |                                     |  |
| POST<br>endpoint            | <u>https://</u>                                     | /{{subdomain}}.ezoffi     | ceinventory.  | <u>com/users/auth/saml/callback</u> |  |
| Claim rules                 | 1.                                                  |                           |               |                                     |  |
|                             | Claim ru                                            | ule name:                 |               |                                     |  |
|                             | Send LDAP attributes from AD                        |                           |               |                                     |  |
|                             | Rule te                                             | mplate: Send LDAP Attribu | tes as Claims |                                     |  |
|                             | Attribut                                            | e store:                  |               |                                     |  |
|                             | Active Directory                                    |                           |               |                                     |  |
|                             | Mapping of LDAP attributes to outgoing claim types: |                           |               |                                     |  |
|                             |                                                     | LDAP Attribute            |               | Outgoing Claim Type                 |  |
|                             | •                                                   | E-Mail-Addresses          | -             | email_address                       |  |
|                             | Given-Name 💽 first_name                             |                           |               |                                     |  |
|                             | Surname Iast_name                                   |                           |               |                                     |  |
|                             |                                                     | E-Mail-Addresses          | -             | E-Mail Address                      |  |
|                             | *                                                   |                           | •             |                                     |  |
|                             |                                                     | 27                        |               |                                     |  |
|                             |                                                     |                           |               |                                     |  |
|                             | 2.                                                  |                           |               |                                     |  |

| Transform email to NamelD                                                                                                    |                                                            |          |
|----------------------------------------------------------------------------------------------------|------------------------------------------------------------|----------|
| Rule template: Transform an                                                                                                    | Incoming Claim                                             |          |
| Incoming claim type:                                                                                                    | E-Mail Address                                             |          |
| Incoming name ID format:                                                                                                    | Unspecified                                                | <b>*</b> |
| Outgoing claim type:                                                                                                    | Name ID                                                    |          |
| Outgoing name ID format:                                                                                                    | Email                                                      |          |
| 🔅 – Den er den solde eller behaver als                                                                                                    | 10201                                                      |          |
| <ul> <li>Pass through all claim vai</li> <li>Replace an incoming claim value:</li> </ul>                                                                                                | lues<br>im value with a different outgoing claim value     |          |
| <ul> <li>Pass through all claim vai</li> <li>Replace an incoming claim lincoming claim value:</li> <li>Outgoing claim value:</li> </ul>                                                 | lues<br>im value with a different outgoing claim value     | Browse   |
| <ul> <li>Pass through all claim val</li> <li>Replace an incoming claim value:</li> <li>Incoming claim value:</li> <li>Outgoing claim value:</li> <li>Replace incoming e-mail</li> </ul> | lues<br>im value with a different outgoing claim value<br> | Browse   |

# Configure SAML settings on <a href="https://fluid.com">https://fluid.com</a> https://fluid.com</a>

### **Prerequisites**

#### You must be Company Owner can configure SAML Add On

To set Company Owner:

- 1. Login to <a href="https://{subdomain}?https://example.com">https://{subdomain}?https://example.com</a>
- 2. Go to Settings
- Go to Company Settings -> Company Profile
   Find Company Owner field and change the owner to required person:

Note: you will not be able to change yourself back to the owner, so use it with care. In order to change back the owner new owner should change back this option to your profile.

#### **SAML Add On configuration**

- 1. Login to <a href="https://{{subdomain}}.ezofficeinventory.com">https://{{subdomain}}.ezofficeinventory.com</a>
- 2. Go to Settings

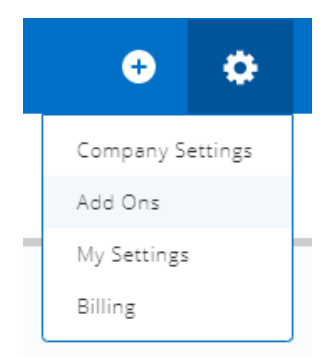

- 3. Go to Company Settings -> Add Ons Find SAML Integration Add On and enable it
- 4. Configure required fields:

Identity Provider URL:

https://adfs.materialise.net/adfs/ls

Set to your ADFS URL

To find this option on your ADFS server:

Option 1:

- 1. Open AD FS management console
- 2. Go to Serivce -> Endpoints

Search for endpoint type called "SAML 2.0/WS-Federation"

| AD FS 2.0                                                     | Endpoints |               |              |                        |                     |          |
|---------------------------------------------------------------|-----------|---------------|--------------|------------------------|---------------------|----------|
| Service     Endpoints     Certificates     Claim Descriptions | Enabled   | Proxy Enabled | URL Path     | Туре                   | Authentication Type | Security |
|                                                               | Yes       | n/a           | /adfs/ls/    | SAML 2.0/WS-Federation | Anonymous           | Transpor |
| Claims Provider Trush                                         | No        | No            | /adfs/servic | WS-Trust 2005          | Windows             | Message  |
| Relving Party Trusts                                          | No        | No            | /adfs/servic | WS-Trust 2005          | Windows             | Mixed    |
| Attribute Stores                                              | Yes       | Yes           | /adfs/servic | WS-Trust 2005          | Windows             | Transpor |

In the URL you can find the path relative to your ADFS root path In order to get first part of URL

1. Right click on AD FS 2.0 and select "Edit Federation Service Properties..."

| AD FS 2 | AD 55 2.0                          |
|---------|------------------------------------|
| 🖃 🦳 Si  | Add Relying Party Trust            |
|         | Add Claims Provider Trust          |
|         | Add Attribute Store                |
|         | Edit Federation Service Properties |
|         | Edit Published Claims              |
|         | Revoke All Proxies                 |
|         | Provide Feedback                   |
| 1       | View 🕨                             |
|         | New Window from Here               |
| 5       | Refresh                            |
|         | Help                               |
|         | 1.000 0.0                          |

2. Find "Federation Service identifier" in General tab:

| neral Organizati                      | Properties                                  |             |  |
|---------------------------------------|---------------------------------------------|-------------|--|
| Federation Servic                     | e display name:                             |             |  |
| Example: Fabrika                      | m Federation Service                        |             |  |
| Example: fs.fabrik                    | am.com                                      |             |  |
| Federation Servic                     | e identifier:<br>/adfs/services/h           | nieł        |  |
| Example: http://f<br>Web SSO lifetime | s.fabrikam.com/adfs/serv<br>* 480 🛨 minutes | vices/trust |  |
|                                       |                                             |             |  |

This will be link to the first part of the path. Also make necessary changes If you are using HTTPS

### **Identity Provider Certificate**

Description: The certificate format is PEM. i.e. Base64 encoded DER wrapped around "-----BEGIN CERTIFICATE-----" and "-----END CERTIFICATE-----"

Identity Provider Certificate: -----BEGIN CERTIFICATE-----MIIC5DCCAcygAwlBAglQEzd wEQq3trRFJHfjmgj+pDANBg kabkicowonA CarAnAu You need to get public key portion of a token-signing certificate and paste it in this field. In order to get public key you need to: **Option1:** Follow instruction: https://technet.microsoft.com/en-us/library/cc737522(v=ws.10).aspx Select Base-64 encoded X.509 (.CER)

**Login Button Text** 

Login Button Text: (?)

Login thru SAML

Just type your text, it will be shown to users on the login page:

|          | Login with Google Account  |
|----------|----------------------------|
|          | Login with Windows Live ID |
|          | Login thru SAML            |
| Login ID | *<br>*                     |
|          |                            |
| Sign i   | n<br>Signed In             |

### First Name, Last Name and Email

Description: In EZOfficeInventory system, since we need to map resources e.g. (assets, stock assets etc) against users, we need to create them in our end. For us to create the Users, we require the fields.

Q: Do you filter from your side email address domain attribute, for example you accept logins only from users with an email domain?

#### A: No. All Users that successfully authenticate through SAML are assumed to be valid users

EZOfficeInventory requires Last Name and Email attributes from SAML configuration.

| First Name: | first_name    |
|-------------|---------------|
| Last Name:  | last_name     |
| Email:      | email_address |

You will need next claims which we later define in ADFS: first\_name last\_name email\_address nameidentifier

Note: nameidentifier claim usually required by every SAML Note: you can create yours claims with custom names. Make sure that the name defined in EzOfficeInventory and in ADFS is the same Note: I did not manage to make it work with AD FS default claims: givenname, surname, emailaddress, but custom claims above work ok.

# **Configure Microsoft AD FS 2.0**

### **Create custom claims descriptions**

- 1. Open AD FS management console
- 2. Go to Service -> Claim Descriptions and click Add Claim Description...
- 3. Define claim as below:

| You can add a claim description to ide                                                                                                    | ntify and describe this claim for later use                                                          |         |
|----------------------------------------------------------------------------------------------------|----------------------------------------------------------------------------------------------------|---------|
| Display name:                                                                                                    |                                                                                                    |         |
| email_address                                                                                                    |                                                                                                    |         |
| Claim identifier:                                                                                                    |                                                                                                    |         |
| email_address                                                                                                    |                                                                                                    |         |
| Example: http://schemas.xmlsoap.org                                                                                                    | g/ws/2005/05/identity/claims/emailaddress                                                            |         |
| Description:                                                                                                    |                                                                                                    |         |
| Г                                                                                                    |                                                                                                    |         |
| 1                                                                                                    |                                                                                                    |         |
|                                                                                                    |                                                                                                    |         |
|                                                                                                    |                                                                                                    |         |
|                                                                                                    |                                                                                                    |         |
| - Publish this claim description in fer                                                                                                    | deration metadata as a claim tune that this Fede                                                     | eration |
| Publish this claim description in fea<br>Service can accept                                                                                          | deration metadata as a claim type that this Fede                                                     | eration |
| <ul> <li>Publish this claim description in fee<br/>Service can accept</li> <li>Publish this claim description in fee</li> </ul>                      | deration metadata as a claim type that this Fede                                                     | eration |
| <ul> <li>Publish this claim description in fea<br/>Service can accept</li> <li>Publish this claim description in fea<br/>Service can send</li> </ul> | deration metadata as a claim type that this Fede<br>deration metadata as a claim type that this Fede | eration |
| <ul> <li>Publish this claim description in fea<br/>Service can accept</li> <li>Publish this claim description in fea<br/>Service can send</li> </ul> | deration metadata as a claim type that this Fede<br>deration metadata as a claim type that this Fede | eration |
| <ul> <li>Publish this claim description in fea<br/>Service can accept</li> <li>Publish this claim description in fea<br/>Service can send</li> </ul> | deration metadata as a claim type that this Fede<br>deration metadata as a claim type that this Fede | eration |

#### 4. Do the same for first\_name and last\_name claims

Note: do not "Publish" these claims, if you need to publish them, specify full URL in Claim identifier, for example: <u>http://schemas.xmlsoap.org/claims/email\_address</u>. Otherwise your metadata web-page will stop to work.

### Result should look like this:

| rvice              | Name          | Claim Type    | Published | Publi 🔻 |
|--------------------|---------------|---------------|-----------|---------|
| Certificates       | email_address | email_address | No        | No      |
| Claim Descriptions | first_name    | first_name    | No        | No      |
| ist Relationships  | last_name     | last_name     | No        | No      |

### **Create Relying Party**

5. Open AD FS management console

### 6. Go to Trust Relationships -> Relying Party Trusts and click Add Relying Party Trust...

| Step                                      | Configuration                                                                                                    |
|-------------------------------------------|----------------------------------------------------------------------------------------------------|
| Welcome                                   | Click Start                                                                                                    |
| Select Data                               | Choose Enter data about the relying party manually                                                                                                    |
| Source                                    | Enter data about the relying party manually                                                                                                    |
|                                           | Use this option to manually input the necessary data about this relying party organization.                                                                                                    |
| Specify                                   | Type your display name, for example: subdomain.ezofficeinventory.com                                                                                                    |
| Display Name                              |                                                                                                    |
| Chose Profile                             | Choose AD FS 2.0 profile                                                                                                    |
|                                           | AD FS 2.0 profile                                                                                                    |
|                                           | This profile supports relying parties that are interoperable with new AD FS 2.0 features, such as<br>security token encryption and the SAML 2.0 protocol.                                                                                                    |
| Configure                                 | Skip this step. Click Next                                                                                                    |
| Certificate                               |                                                                                                    |
| Configure URL<br>Configure<br>Identifiers | Select "Enable support for the SAML 2.0 WebSSO protocol."<br>"In the Relying party SAML 2.0 SSO service URL:" type "The EZOfficeInventory consume<br>service url" (you can get it from Add On page SAML Integration addon on<br>EZOfficeInventory Settings web-page)<br>This URL will be used to POST responses with ADFS tokens (claims) to the<br>EZOfficeInventory<br>It can be found in Federation request as <samlp:authnrequest<br>AssertionConsumerServiceURL<br/>In Relying party trust identifier specify https://ezo.io/ezofficeInventory/ If<br/>you are not sure about this identifier, then ask EZOfficeInventory support.<br/>It can be found in Federation Request as <saml:issuer></saml:issuer></samlp:authnrequest<br> |
| Choose                                    | Select Permit all users to access this relying party                                                                                                    |
| Issuance                                  | <ul> <li>Permit all users to access this relying party</li> </ul>                                                                                                    |
| Authorization                             | The issuance authorization rules will be configured to permit all users to access this relying party. The                                                                                                    |
| Rules                                     | relying party service or application may still deny the user access.                                                                                                    |
|                                           | Later you can configure what users should have access, if you need.                                                                                                    |
| Read to Add                               | Click Next                                                                                                    |
| Trust                                     |                                                                                                    |
| Finish                                    | Left this option:                                                                                                    |
|                                           | Open the Edit Claim Rules dialog for this relying party trust when the wizard closes                                                                                                    |
|                                           | Click Close                                                                                                    |

Note: Default Secure has algorithm after rule creation is SHA-256. It is supported by EZOfficeInventory.

If you need to change this go to relying party Properties -> Advanced and change it:

| Monitoring      | Identifiers  | Encrypti  | on    | Signature |
|-----------------|--------------|-----------|-------|-----------|
| Accepted Claims | Organization | Endpoints | Notes | Advanced  |
|                 |              |           |       |           |
| _               |              |           |       |           |

### **Configure Claim Rules for Relying Party**

After previous wizard has finished you will see new windows where you can edit claim rules.

To access this menu later:

- 1. Select required relying party trust.
- 2. Click Edit Claim Rules

On the Issuance Transform Rules tab click Add Rule...

We will need 2 rules:

 $\mathbf{1}^{\mathrm{st}}$  rule to get user attributes from AD

| Step       | Configuration                                                     |
|------------|-------------------------------------------------------------------|
| Choose     | Select "Send LDAP Attributes as Claims"                           |
| Rule Type  |                                                                   |
| Configure  | Define name you wish, for example: "Send LDAP attributes from AD" |
| Claim Rule | Select Active Directory as Attribute store                        |
|            | Configure attributes mapping as below:                            |

| Rule temp                | late: Send LDAP Attributes a  | as Claims    |                            |
|--------------------------|-------------------------------|--------------|----------------------------|
| Attribute s<br>Active Di | tore:<br>ectory               |              |                            |
| Mapping                  | of LDAP attributes to outgoin | g claim type | S:<br>Outaoing Claim Turse |
| •                        | -Mail-Addresses               | -            | email_address              |
|                          | Given-Name                    | -            | first_name                 |
|                          | Surname                       | -            | last_name                  |
| Ī                        | -Mail-Addresses               | -            | E-Mail Address             |
| *                        |                               | -            |                            |
|                          |                               |              |                            |

2<sup>nd</sup> rule is to transform previously taken E-Mail-Address AD 4<sup>th</sup> attribute on screenshot above and transform it to Name ID "Email" format, required by EZOfficeInventory:

<NameIDFormat="urn:oasis:names:tc:SAML:1.1:nameidformat:emailAddress"><u>sohaib@ezofficeinventory.c</u> om</NameID>

| Step             | Configuration                                                  |
|------------------|----------------------------------------------------------------|
| Choose           | Select "Transform an Incoming Claim"                           |
| <b>Rule Type</b> |                                                                |
| Configure        | Define name you wish, for example: "Transform email to NameID" |
| Claim Rule       | Select Active Directory as Attribute store                     |
|                  | Configure attributes mapping as below:                         |

| Transform email to NamelD                      |                                        |        |
|------------------------------------------------|----------------------------------------|--------|
| Rule template: Transform an                    | Incoming Claim                         |        |
| Incoming claim type:                           | E-Mail Address                         | •      |
| Incoming name ID format:                       | Unspecified                            | -      |
| Outgoing claim type:                           | Name ID                                |        |
| Outgoing name ID format:                       | Email                                  | •      |
| Incoming claim value:<br>Outgoing claim value: |                                        | Browse |
| C Replace incoming e-mail                      | suffix claims with a new e-mail suffix |        |
| New e-mail suffix:                             | Fyamole: fabrik am com                 |        |
|                                                | example, raparconcoon                  |        |

### Verify how it works

- 1. Go to EZOfficeInventory Sign In page <u>https://{{subdomain}}.ezofficeinventory.com/users/sign\_in</u>
- 2. Click Login with SAML button Alternatively you can use this direct link to skip this step <u>https://{{subdomain}}.ezofficeinventory.com/users/auth/saml</u>

| 3.02     | 1                          |
|----------|----------------------------|
|          | Login with Google Account  |
|          | Login with Windows Live ID |
|          | Login thru SAML            |
| Login ID | •                          |
| Password | 1 *                        |
| Sign in  | Signed In                  |
|          |                            |

After this you will be redirected to your ADFS server which will perform authentication.

| Use | er name: |        |  |   |  |
|-----|----------|--------|--|---|--|
| Pas | sword:   |        |  |   |  |
|     |          | 6)<br> |  | 1 |  |

- 3. Enter your ADFS account user name and password
- 4. If authentication was successful, then you will be redirected back to EZOfficeInventory web-site and work with it.

## Troubleshooting

For troubleshooting please contact <a href="mailto:support@ezo.io">support@ezo.io</a>.